## Q. How to force all traffics going through WAN2 when both WANs on Vigor router are active?

Take all traffic go through WAN2 for example:

1. Configure Load Balance Policy rule to force DNS traffics going through WAN2.

| ndex: 2               |                                         |
|-----------------------|-----------------------------------------|
| Enable                |                                         |
| Protocol              | UDP 💌                                   |
| Binding WAN Interface | WAN2 💙 🗌 Auto failover to the other WAN |
| Src IP Start          |                                         |
| Src IP End            |                                         |
| Dest IP Start         |                                         |
| Dest IP End           |                                         |
| Dest Port Start       | 53                                      |
| Dest Port End         | 53                                      |

2. Choose **Start>>Run** from Windows.

**Telnet 192.168.150.1** 

- 3. Telnet into Vigor router (the LAN IP of the router is 192.168.1.1). The command is telnet 192.168.1.1
- 4. Type command "ip route default wan2" to set WAN2 as default route.
- 5. Type command "ip route default?" to check if default route is set to WAN2 already.

- 🗆 ×

|                                                                                                    | and and and |
|----------------------------------------------------------------------------------------------------|-------------|
|                                                                                                    |             |
| Account:<br>Account:admin                                                                                         |             |
| Password: ****                                                                                                    |             |
| User login successful, expired time is "Unlimited".                                                               |             |
| Type ? for command help                                                                                           |             |
| Vigor> ip route default wan2<br>Vigor> ip route default ?<br>% ip route default <wan1 ?="" off="" wan2=""></wan1> |             |
| Current default route is via WAN2                                                                                 |             |
| Vigor>                                                                                                    |             |
|                                                                                                    |             |
|                                                                                                    |             |
|                                                                                                    | -           |

## 6. We can check if all traffics are going through WAN2 via Syslog utility.

| •                   |                 |       |                                                            |   |
|---------------------|-----------------|-------|------------------------------------------------------------|---|
| 2010-12-27 16:10:50 | Dec 27 08:10:35 | Vigor | Load_balance 192.168.150.10(DEF)> 64.233.183.113 go WAN2   |   |
| 2010-12-27 16:09:22 | Dec 27 08:09:06 | Vigor | Load_balance 192.168.150.10(DEF)> 72.14.203.139 go WAN2    |   |
| 2010-12-27 16:08:09 | Dec 27 08:07:54 | Vigor | Load_balance 192.168.150.10(DEF)> 74.125.153.118 go WAN2   |   |
| 2010-12-27 16:08:07 | Dec 27 08:07:52 | Vigor | Load_balance 192.168.150.10(DEF)> 61.67.73.13 go WAN2      |   |
| 2010-12-27 16:07:51 | Dec 27 08:07:36 | Vigor | Load_balance 192.168.150.10(DEF)> 60.199.249.41 go WAN2    |   |
| 2010-12-27 16:07:34 | Dec 27 08:07:18 | Vigor | Load_balance 192.168.150.10(DEF)> 63.245.209.93 go WAN2    |   |
| 2010-12-27 16:03:38 | Dec 27 08:03:23 | Vigor | Load_balance 192.168.150.10(DEF)> 119.160.250.10 go WAN2   |   |
| 2010-12-27 16:03:38 | Dec 27 08:03:23 | Vigor | Load_balance 192.168.150.10(DEF)> 202.43.215.28 go WAN2    |   |
| 2010-12-27 16:03:36 | Dec 27 08:03:21 | Vigor | Load_balance 192.168.150.10(DEF)> 119.160.243.113 go WAN2  |   |
| 2010-12-27 16:03:35 | Dec 27 08:03:20 | Vigor | Load_balance 192.168.150.10(DEF)                           |   |
| 2010-12-27 16:03:34 | Dec 27 08:03:19 | Vigor | Load_balance 192.168.150.10(DEF)> 119.160.243.113 go WAN2  |   |
| 2010-12-27 16:03:34 | Dec 27 08:03:19 | Vigor | Load_balance 192.168.150.10 (DEF)> 119.160.250.10 go WAN2  |   |
| 2010-12-27 16:03:31 | Dec 27 08:03:16 | Vigor | Load_balance 192.168.150.10(DEF)> 119.160.251.220 go WAN2  |   |
| 2010-12-27 16:03:31 | Dec 27 08:03:16 | Vigor | Load balance 192.168.150.10 (DEF)> 119.160.243.115 go WAN2 |   |
| 2010-12-27 16:03:26 | Dec 27 08:03:12 | Vigor | Load_balance 192.168.150.10(DEF)> 119.160.254.215 go WAN2  |   |
| 2010-12-27 16:03:24 | Dec 27 08:03:10 | Vigor | Load_balance 192.168.150.10(DEF)> 203.84.204.69 go WAN2    |   |
| 2010-12-27 16:03:23 | Dec 27 08:03:06 | Vigor | Load_balance 192.168.150.10(DEF)> 119.160.254.215 go WAN2  |   |
| 2010-12-27 16:03:23 | Dec 27 08:03:06 | Vigor | Load_balance 192.168.150.10(DEF)> 119.160.254.215 go WAN2  |   |
| 2010-12-27 16:03:23 | Dec 27 08:03:06 | Vigor | Load_balance 192.168.150.10 (DEF)> 119.160.243.113 go WAN2 |   |
| 2010-12-27 16:03:23 | Dec 27 08:03:06 | Vigor | Load balance 192.168.150.10 (DEF)> 203.84.204.69 go WAN2   |   |
| 2010-12-27 16:03:20 | Dec 27 08:03:06 | Vigor | Load balance 192.168.150.10 (DEF)> 119.160.244.10 go WAN2  |   |
| 2010-12-27 16:03:18 | Dec 27 08:03:03 | Vigor | Load_balance 192.168.150.10 (DEF)> 119.160.254.215 go WAN2 |   |
| 2010-12-27 16:03:18 | Dec 27 08:03:03 | Vigor | Load balance 192.168.150.10 (DEF)> 119.160.245.2 go WAN2   |   |
| 2010-12-27 16:03:18 | Dec 27 08:03:03 | Vigor | Load_balance 192.168.150.10 (DEF)> 119.160.254.215 go WAN2 |   |
| 2010-12-27 16:03:18 | Dec 27 08:03:03 | Vigor | Load balance 192.168.150.10 (DEF)> 119.160.254.215 go WAN2 |   |
| (                   |                 | 111   |                                                            | > |

Note: It is incorrect to set Load Balance policy "any" via WAN2.

## WAN >> Load-Balance Policy

| 🗹 Enable              | E                                       |
|-----------------------|-----------------------------------------|
| Protocol              | any 💌                                   |
| Binding WAN Interface | WAN2 💙 🗌 Auto failover to the other WAN |
| Src IP Start          | ¥                                       |
| Src IP End            | ~                                       |
| Dest IP Start         |                                         |
| Dest IP End           |                                         |
| Dest Port Start       |                                         |
| Dest Port End         |                                         |